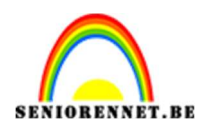

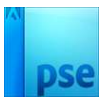

## <u>Naar het aquarium</u>

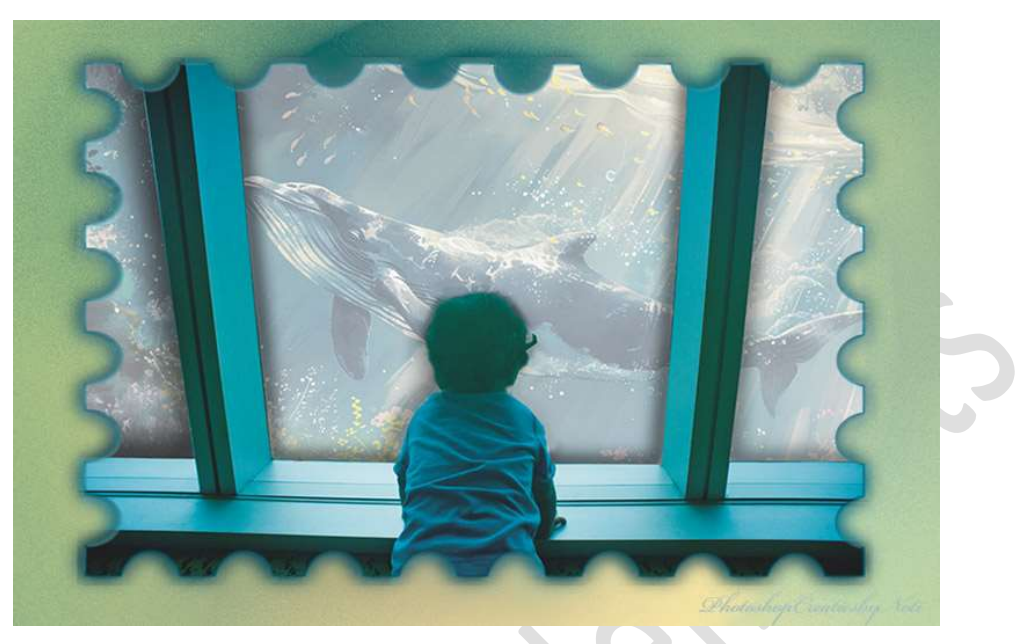

**<u>Materiaal:</u>** verschillende soorten vensterafbeeldingen – verschillende onderwaterzichten.

- 1. Open één van de vensterafbeeldingen.
- 2. **Dupliceer** deze laag.

Activeer het **Gereedschap Veelhoeklasso** en maak een **selectie** van de **binnenzijde** van de **ramen**. Goed inzoomen!.

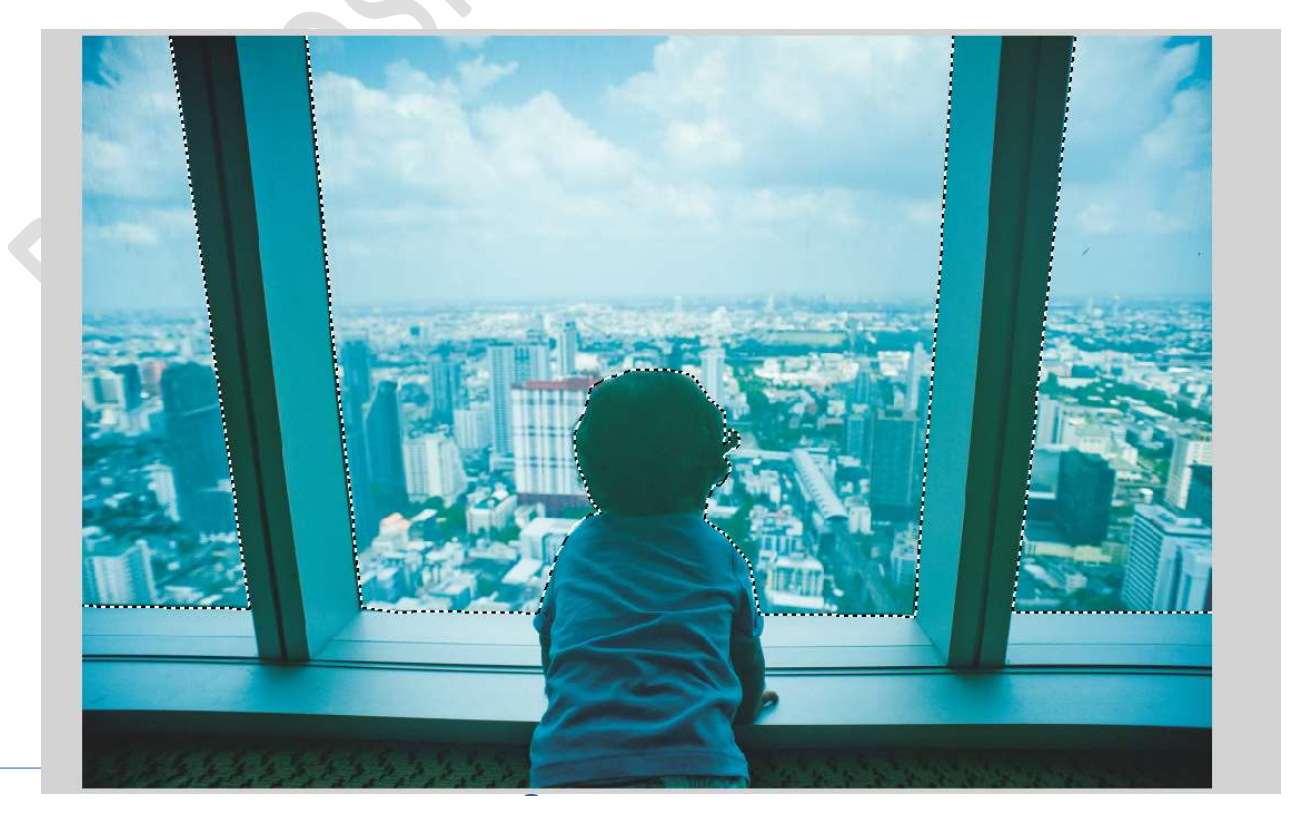

![](_page_1_Picture_1.jpeg)

![](_page_1_Picture_2.jpeg)

## Sluit het oogje van de Achtergrond. Ga naar Selecteren → Selectie Omkeren (Shift+CTRL+1). Hang aan de gedupliceerde achtergrondlaag een laagmasker.

![](_page_1_Picture_4.jpeg)

3. Plaats boven de Achtergrondlaag een nieuwe laag, noem deze kleurvulling.

Vul deze laag met de kleur: **#E7EAEB**.

![](_page_1_Picture_7.jpeg)

4. Plaats boven de laag kleurvulling een afbeelding van één van de vissen.

![](_page_2_Picture_0.jpeg)

![](_page_2_Picture_2.jpeg)

![](_page_2_Picture_3.jpeg)

Pas de laagdekking aan, probeer zelf verschillende %.

![](_page_2_Figure_5.jpeg)

5. We gaan **diepte geven** in onze afbeelding, doe dit bij **elk raam** op een **aparte laag**.

Plaats boven de afbeelding van de vis een nieuwe laag en noem deze bv. Diepte raam 1.

Zet **Voorgrondkleur** op **zwart**. Activeer een **zacht zwart penseel**. Ga met dit penseel over de **zijkant** van **raamboord**.

![](_page_3_Picture_0.jpeg)

![](_page_3_Picture_2.jpeg)

![](_page_3_Picture_3.jpeg)

Ga naar Filter  $\rightarrow$  Vervagen  $\rightarrow$  Gaussiaans Vervagen  $\rightarrow$  pas de straal aan naar eigen keuze.

![](_page_3_Picture_5.jpeg)

Pas eventueel de **laagdekking** nog wat aan.

![](_page_4_Picture_0.jpeg)

![](_page_4_Picture_2.jpeg)

![](_page_4_Picture_3.jpeg)

6. Herhaal dit nu ook voor 2<sup>de</sup> en 3<sup>de</sup> venster.

![](_page_4_Picture_5.jpeg)

![](_page_5_Picture_0.jpeg)

![](_page_5_Picture_2.jpeg)

![](_page_5_Picture_3.jpeg)

 Plaats boven de laag van de vissen (walvis2) een nieuwe laag en noem deze reflectie raam 1. Zet Voorgrondkleur op wit.

Doe ALT+ klik op laagmasker van het raam.

Activeer Gereedschap Toverstaf en klik op zwarte deel van linkse raam.

![](_page_5_Figure_7.jpeg)

![](_page_6_Picture_0.jpeg)

![](_page_6_Picture_2.jpeg)

## Activeer de laag reflectie raam 1.

![](_page_6_Picture_4.jpeg)

Kies het Verloopgereedschap van Wit naar Transparant – Lineair Verloop.

Trek een Verloop van de rechterhoek tot een groot stuk buiten uw werkdocument, **diagonaal**. 

|                                | Normaal    | ✔ Dekking: 100% ✔   |
|--------------------------------|------------|---------------------|
|                                | © 8        | 8 raam              |
|                                | • 8        | diepte raam 1       |
|                                | • 8 🕅      | diepte raam 2       |
|                                | @ 8        | diepte raam 3       |
|                                | • •        | reflectie raam 1    |
|                                | • 3 💽      | walvis 2            |
|                                | © 3        | kleurvulling#e7eaeb |
|                                | ≥ <i>s</i> | Achtergrond 🏠       |
| 12,5% Doc: 34,5M/143,9M        |            |                     |
| Verloop 6                      | v          |                     |
| Dekking:O 100% Lineair         |            |                     |
| Be Omkeren 🗹 Transp. 🗹 Dither. |            |                     |

## Deselecteren.

Zet de Overvloeimodus/laagmodus op Bleken en laagdekking op **25%**.

![](_page_7_Picture_0.jpeg)

![](_page_7_Picture_2.jpeg)

![](_page_7_Picture_3.jpeg)

Plaats daarboven een **Aanpassingslaag Niveaus** met **Uitknipmasker**. Pas volgende waarden toe: **62 – 0,57 – 180**.

![](_page_7_Figure_5.jpeg)

- 8. Nu gaan we die **reflectie ook op raam 2** toepassen.
  - a. Plaats een nieuwe laag en noem deze reflectie raam 2
  - b. Doe ALT + klik op laagmasker van raam.
  - c. Activeer de **Toverstaf** en klik op **2<sup>de</sup> raam**.

![](_page_8_Picture_1.jpeg)

![](_page_8_Picture_2.jpeg)

- d. Activeer terug reflectie raam 2.
- e. Trek een Lineair Verloop van Wit naar Transparant, van onder naar boven.
- f. Deselecteren
- g. Zet de Overvloeimodus/laagmodus op Bleken en laagdekking op **25%**
- h. Plaats een Aanpassingslaag Niveaus met Uitknipmasker, met de waarden 62 - 0,57 - 180.

![](_page_8_Figure_8.jpeg)

- 9. Nu doen we dit ook voor **3<sup>de</sup> raam**.
  - a. Plaats een nieuwe laag en noem deze reflectie raam 3
  - b. Doe ALT + klik op laagmasker van raam.
  - c. Activeer de **Toverstaf** en klik op **3<sup>de</sup> raam**.
  - d. Activeer terug reflectie raam 3.
  - e. Trek een Lineair Verloop van Wit naar Transparant, van linkse hoek naar rechts bovenaan.
  - f. Deselecteren
  - g. Zet de Overvloeimodus/laagmodus op Bleken en laagdekking op **25%**
  - h. Plaats een Aanpassingslaag Niveaus met Uitknipmasker, met de waarden 62 - 0,57 - 180.

![](_page_9_Picture_0.jpeg)

![](_page_9_Picture_2.jpeg)

![](_page_9_Picture_3.jpeg)

10. We hebben nu een mooi zicht op ons aquarium. Werk af naar keuze en vergeet uw naam niet. Sla op als PSD: max. 800 px aan langste zijde. Sla op als JPEG: max. 150 kb

Veel plezier ermee NOTI

![](_page_9_Picture_6.jpeg)

![](_page_10_Picture_0.jpeg)

![](_page_10_Picture_2.jpeg)

![](_page_10_Picture_3.jpeg)